El primer paso que debe realizar para poder comprar en nuestro Mall Virtual es registrarse en el sitio

En la parte superior derecha de la página encontrará el link "Ingrese o registrese"

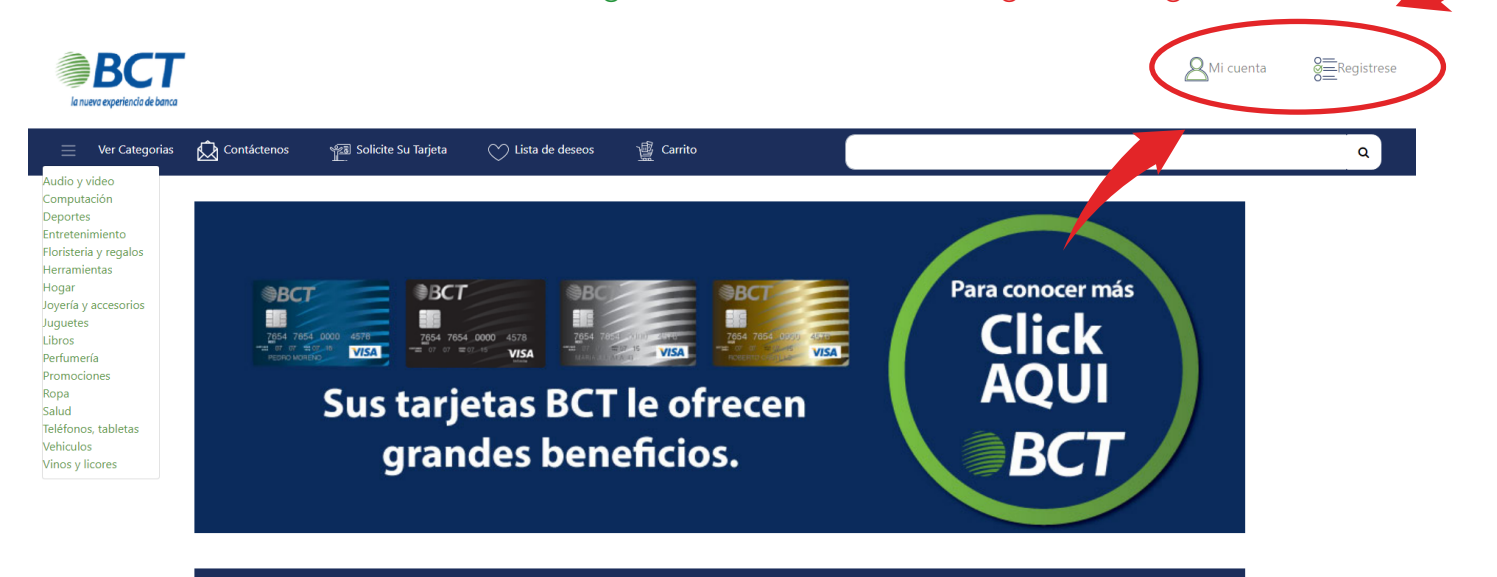

Lo nuevo

A continuación se mostrará una ventana con la opción de ingresar al sitio, si ya es un usuario registrado (Ingrese a su cuenta) o de crear una cuenta nueva en "Registrarse como usuario"

| eleccione el tipo de identificación:   |                              |
|----------------------------------------|------------------------------|
| © DIMEX                                |                              |
| Nombre                                 | Repetí el correo electronico |
| Primer Apellido                        | Teléfono                     |
| Segundo Apellido                       | Contraseña                   |
| Correo Electronico                     | Repita la contraseña         |
| €2Desea recibir promociones y ofertas? | No soy un robot              |
|                                        | Registrarse                  |
| laisin anión - Obidó a sastanía?       |                              |

Al hacer clic en "Regístrese como usuario" se abrirá un formulario donde debe colocar la información que se le solicite, como datos personales y dirección de envío. Al completar el fomrulario debe dar clic sobre el botón "Enviar mis datos"

|                                                                                                    |   | Formulario del Registro:                                     |                              |  |
|----------------------------------------------------------------------------------------------------|---|--------------------------------------------------------------|------------------------------|--|
| Información de Contacto:                                                                                                    |   | Regístrarse                                                  | ×                            |  |
| Nombre, Apellidos, Cédula de identidad,<br>teléfono celular, teléfono de habitación y empresa                                                     |   | Seleccione el tipo de identificación:<br>© Cédula<br>© DIMEX |                              |  |
| Registre una dirección primaria para envíos:                                                                                                    |   | Nombre                                                       | Repetí el correo electronico |  |
| Se registra la dirección donde desea lleguen sus pedidos,<br>esta puede ser cambiada cuando lo necesite.                                          |   | Primer Apellido                                              | Teléfono                     |  |
|                                                                                                    |   | Segundo Apellido                                             | Contraseña                   |  |
| Registre una dirección primaria para envíos:                                                                                                    |   | Correo Electronico                                           | Repita la contraseña         |  |
| Digite su dirección de correo electrónico la cual le servirá<br>como nombre de usuario y la contraseña (Clave) que usará<br>para entrar al sitio. | • | ■¿Desea recibir promociones y ofertas?                       | No soy un robot              |  |
|                                                                                                    |   | //S                                                          | egistrarse                   |  |
| Botón Registrarse                                                                                                    |   | Iniciar sesión ¿Olvidó su contraseña?                        |                              |  |
|                                                                                                    |   |                                                              |                              |  |

Una vez registrado en nuestro sitio debe volver al link "Iniciar sesión o registrate" en la parte superior derecha de la página y esta vez sólo debe escribir su nombre de usuario (Correo electrónico) y contraseña e ingresar al sitio dando clic sobre el botón "Ingresar a su cuenta"

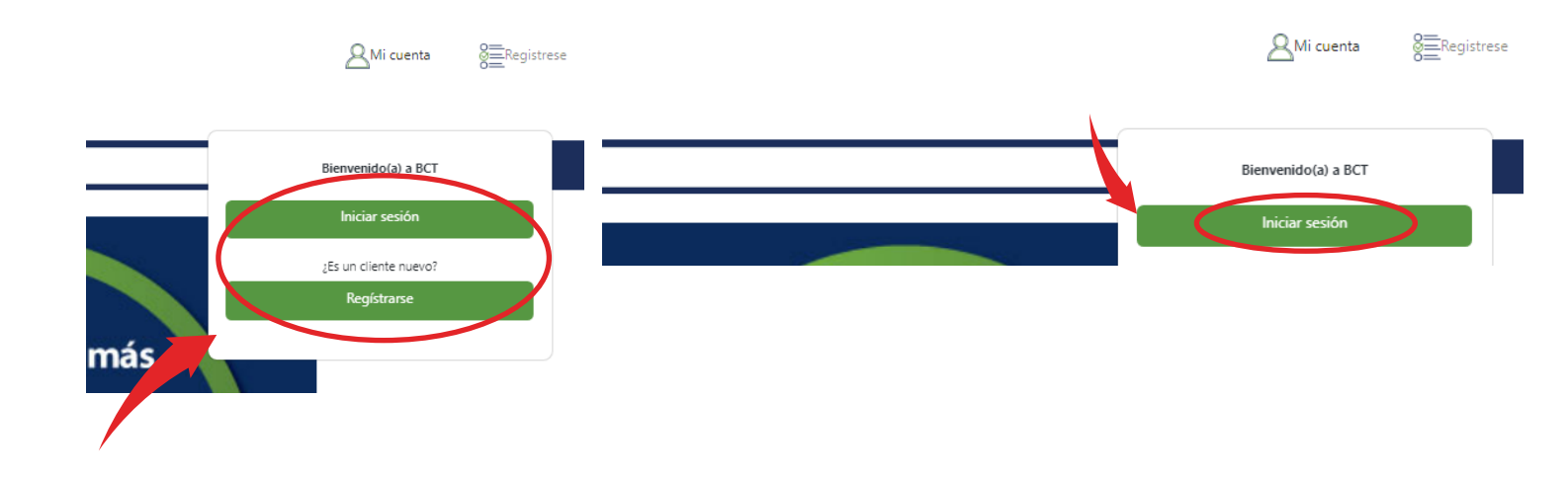

Una vez ingresado a nuestro sitio puede navegar por las categorias y seleccionar el producto que desea comprar haciendo clic en "Detalles"

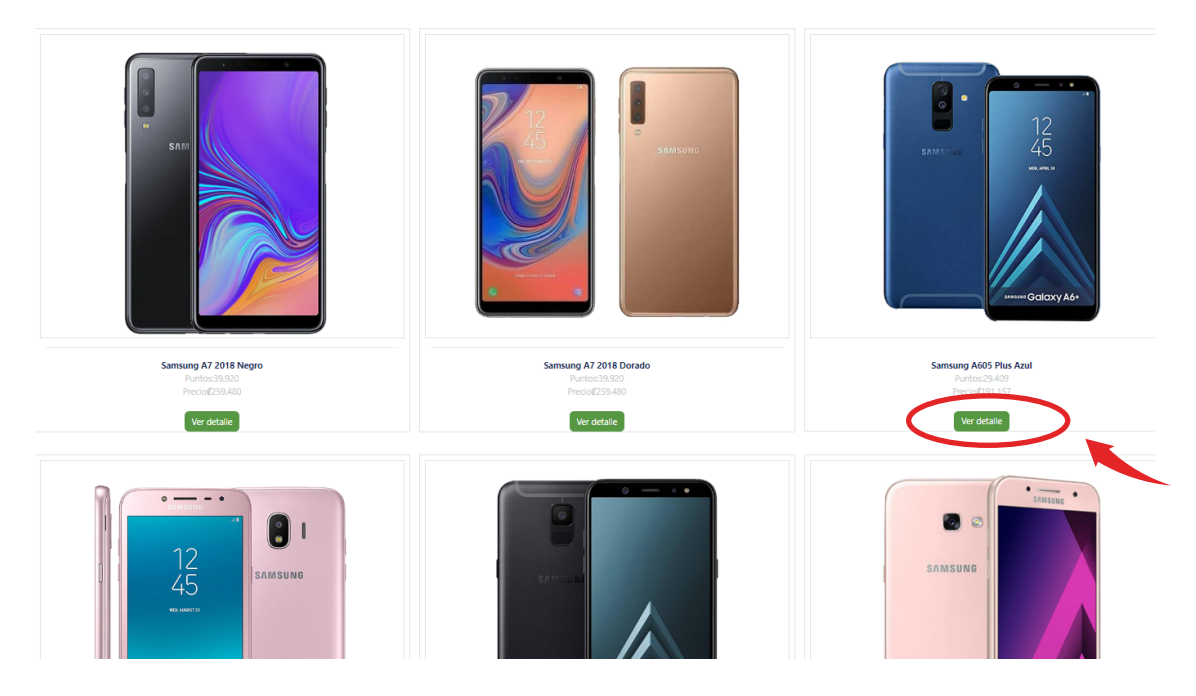

#### Teléfonos, Tabletas / Teléfonos Celulares

Al dar clic en "Detalles" se le mostrarán los detalles del producto seleccionado como los métodos de pago disponibles y la descripción detallada. Si desea comprar el artículo debe agregarlo al carrito de compras dando clic sobre el botón "Añadir al mi carrito"

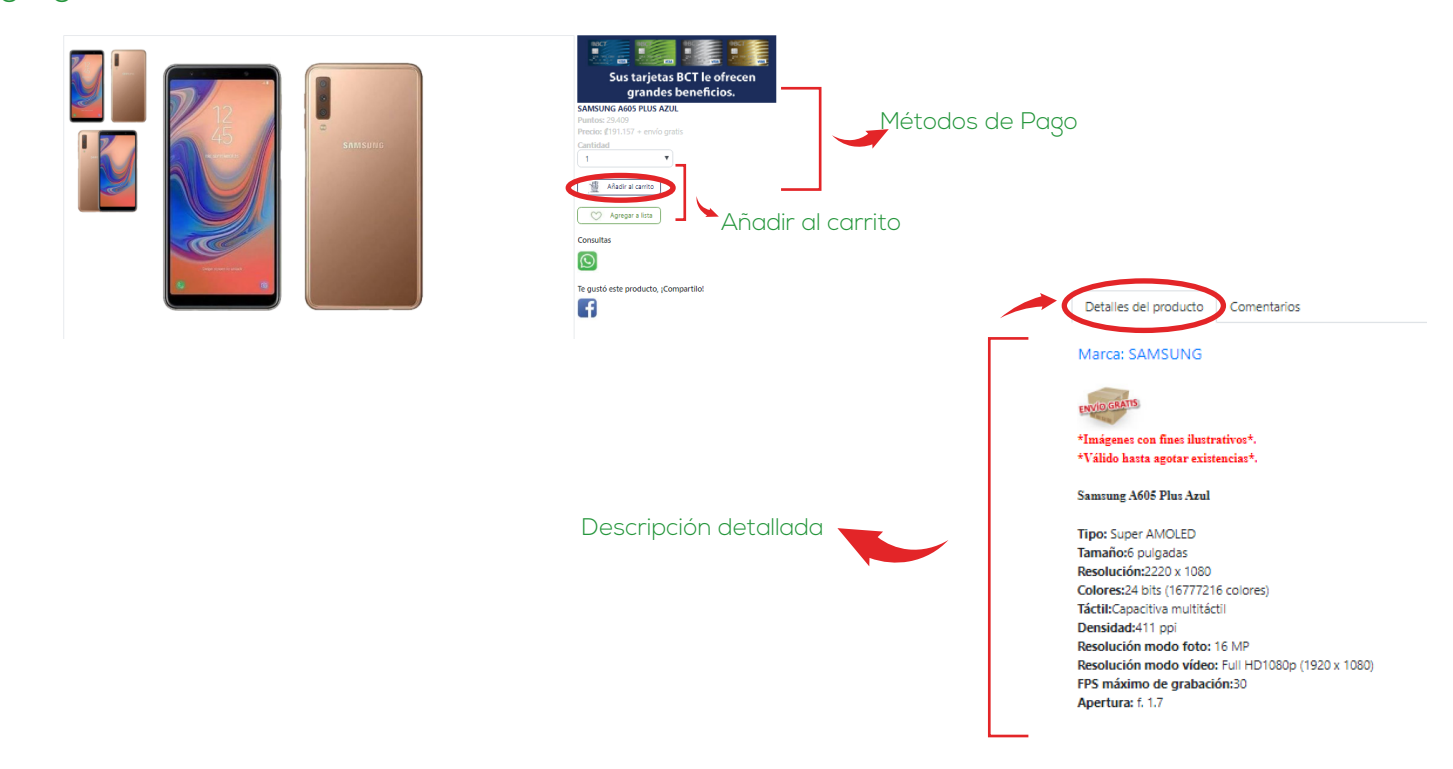

Una vez que selecciona "Añadir a mi carrito" será enviado a su "carrito de compras", donde se muestra el o los productos que ha seleccionado para comprar. Aquí se inicia el proceso de compra al dar clic sobre "Formalizar compra"

| rma de pago Forma de pago Seleccioná una forma de pago Campo requerido* Cupón de descuento Aplicar  Aplicar  Cupón de descuento Cupón de descuento | Ver Categorias       | Contáctenos             | 📆 Solicite Su Tarjeta | 💛 Lista de deseos 🤇 | · 🖉 Carrito    | Ď                |
|----------------------------------------------------------------------------------------------------|----------------------|-------------------------|-----------------------|---------------------|----------------|------------------|
| Forma de pago       Seleccioná una forma de pago       Costo de envío       Envío gratis         Campo requerido*       Subtotal       Ø388.330         Descuento       Ø0         Impuesto       Ø43.983         Total       Ø382.313                                                                                                    |                      |                         |                       |                     |                |                  |
| Forma de pago       v         Campo requerido*       Costo de envío       Envío gratis         Cupón de descuento       Subtotal       (\$338,330)         Descuento       Ø0         Impuesto       (\$43,983)         Total       (\$382,313)                                                                                                    | rma de pago          |                         |                       |                     |                |                  |
| Cupón de descuento     Subtotal     \$\vec{4}338.330\$       Descuento     \$\vec{0}\$       Impuesto     \$\vec{4}3.983\$       Total     \$\vec{4}3.313\$                                                                                                    | Forma de pago Seleci | cioná una forma de pago |                       |                     | Costo de envío | Envío gratis     |
| Aplicar         Descuento         Ø0           Impuesto         ¢43.983                                                                                                    | Cupón de descuento   |                         |                       |                     | Subtotal       | <b>¢</b> 338.330 |
| Impuesto         (#43.983           Total         (#382.313)                                                                                                    |                      |                         | Aplicar               |                     | Descuento      | ¢0               |
| <b>Total Ø</b> 382.313                                                                                                    |                      |                         |                       |                     | Impuesto       | <b>(</b> 43.983  |
|                                                                                                    |                      |                         |                       |                     | Total          | <b>¢</b> 382.313 |
|                                                                                                    |                      |                         |                       |                     | Formaliz       | ar compra        |
| Formalizar compra                                                                                                    |                      |                         |                       |                     |                |                  |

Se inicia el proceso de compra.

En la primer pantalla se muestra el o los productos seleccionados para comprar, aquí puede modificar la cantidad de artículos que desea comprar, aplica el código de descuento si lo posee y/o continuar con la compra dando clic sobre el botón **"Formalizar compra"** 

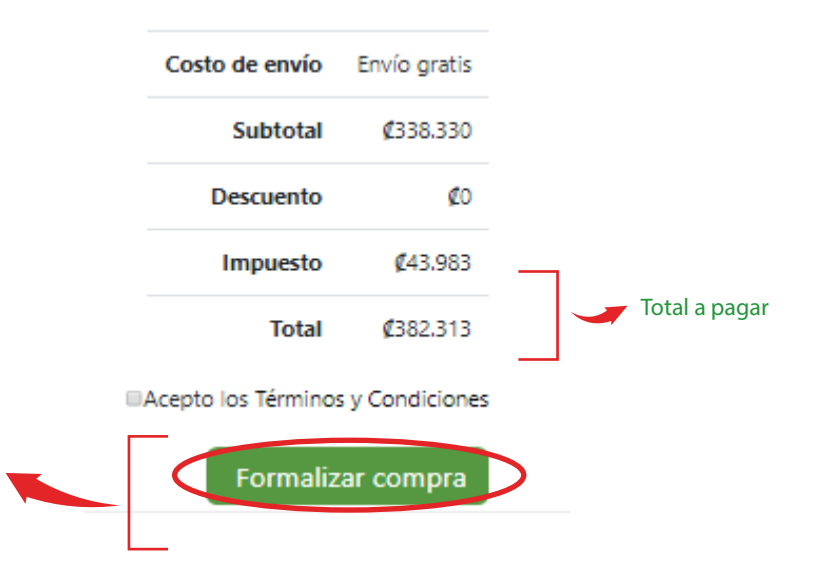

El siguiente paso es confirmar la dirección de envío o puede añadir una nueva dirección a donde desea que sea entregado su pedido. "Agregar dirección"

| Direcci      | ones de envío                                                         |  |
|--------------|-----------------------------------------------------------------------|--|
|              |                                                                       |  |
| $\checkmark$ | Annanz direction                                                      |  |
|              |                                                                       |  |
|              | Prueba: Costa Rica, 1, San Jose, Prueba, prueba, reletono: 88888888   |  |
|              | • Frueba, Costa Rica, T, San Jose, Freba, prueba, Telefonio, 86888888 |  |
|              |                                                                       |  |

Se muestra todos los datos de la compra: Fecha de la compra, nombre del cliente, dirección de envío, forma de pago elegida, los detalles de o los productos comprados y el precio total de la compra.

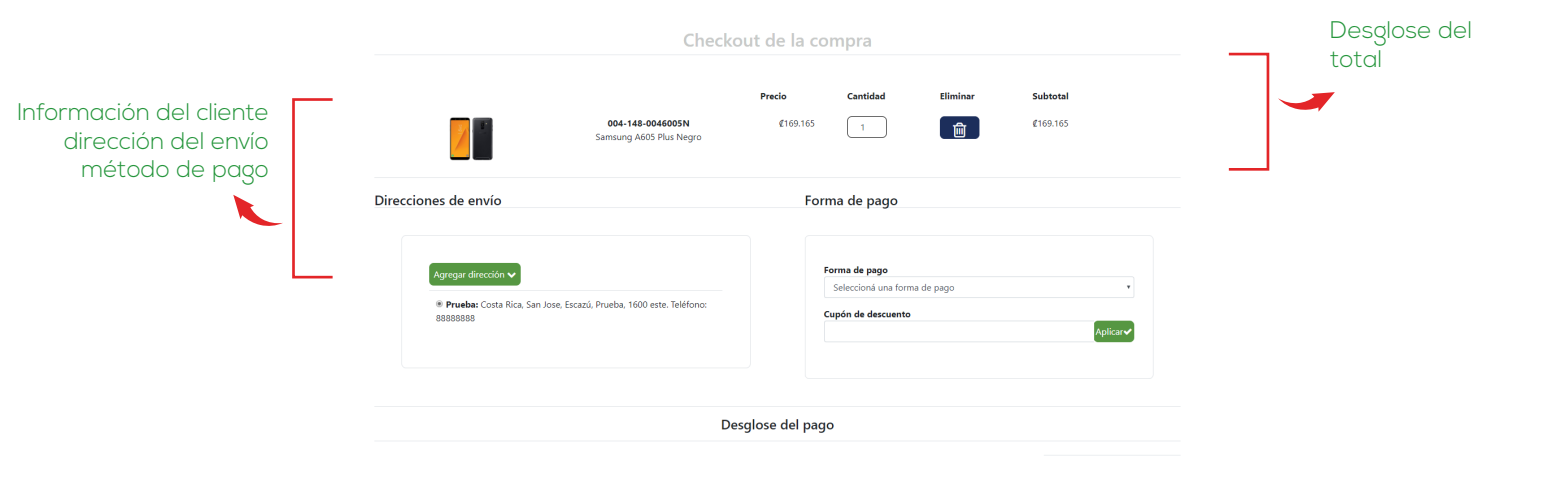

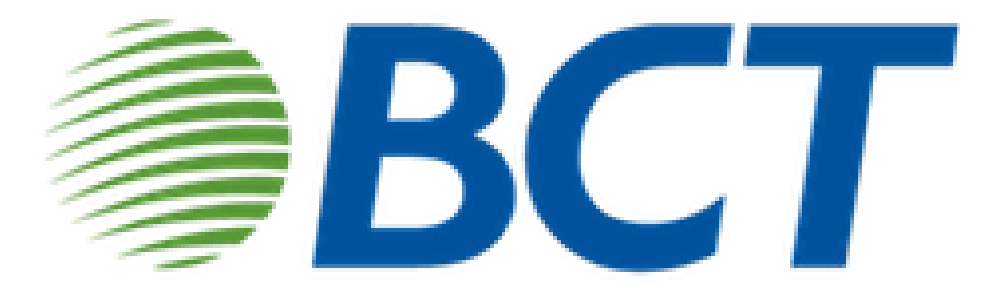

# la nueva experiencia de banca